## EQUITABLE DEVELOPMENT INITIATIVE 2024 FUNDING ROUND - CIVIFORM INSTRUCTIONS

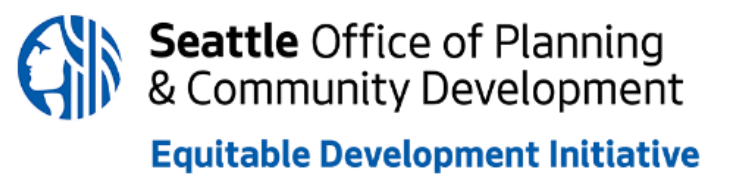

While you *can* complete the form as a Guest, **we strongly encourage you to create an account** to be able to save progress as you fill out the form.

## **Creating an Account**

Once you access the link from the EDI website, you will be taken to a screen like the photo below. Follow these steps to create an account for your application form:

 Click the "Create Account" button, located in the top right corner of the screen (shown below).

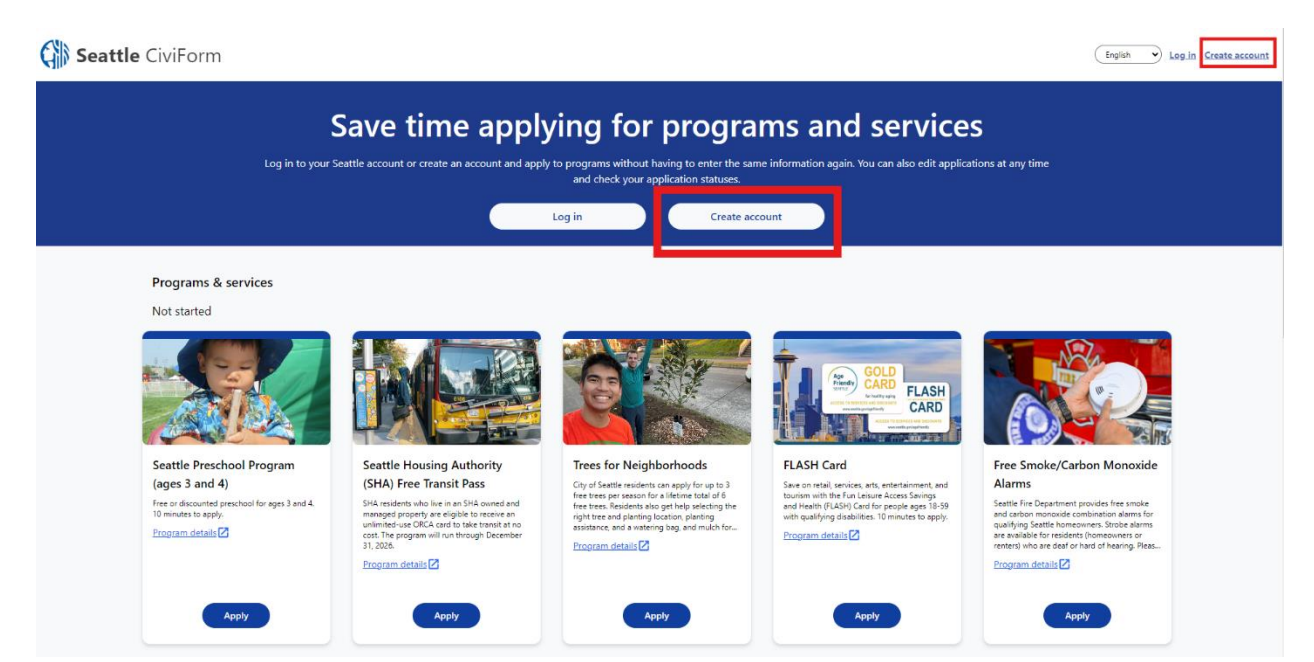

- 2. Complete the registration by providing the following information:
  - Username,
  - First and Last Name,
  - Email
  - Mobile Phone (optional)
  - Password must be 8 to 20 characters and contain at least one lowercase letter, one uppercase letter, one number and one special character, and cannot contain the first, last, or username of the user. The "." (period) character is not allowed.
  - Confirm Password

| City of Seattle                                                                                                    |
|----------------------------------------------------------------------------------------------------|
| Registration                                                                                                    |
| Username *                                                                                                    |
| First name *                                                                                                    |
| Last name *                                                                                                    |
| Email *                                                                                                    |
| example@email.com                                                                                                    |
|                                                                                                    |
| Password *                                                                                                    |
| too short<br>Password must be 8 to 20 characters and contain at least one lowercase letter, one<br>number and one special character, and connot contain the final, last, or user name of the user. The ""<br>(period) character is not allowed. |
| Confirm Password *                                                                                                    |
| Register                                                                                                    |
| Already registered? Login                                                                                                    |

 Click the register button and proceed to the next screen where you should see a "Registration Successful" message (shown below).

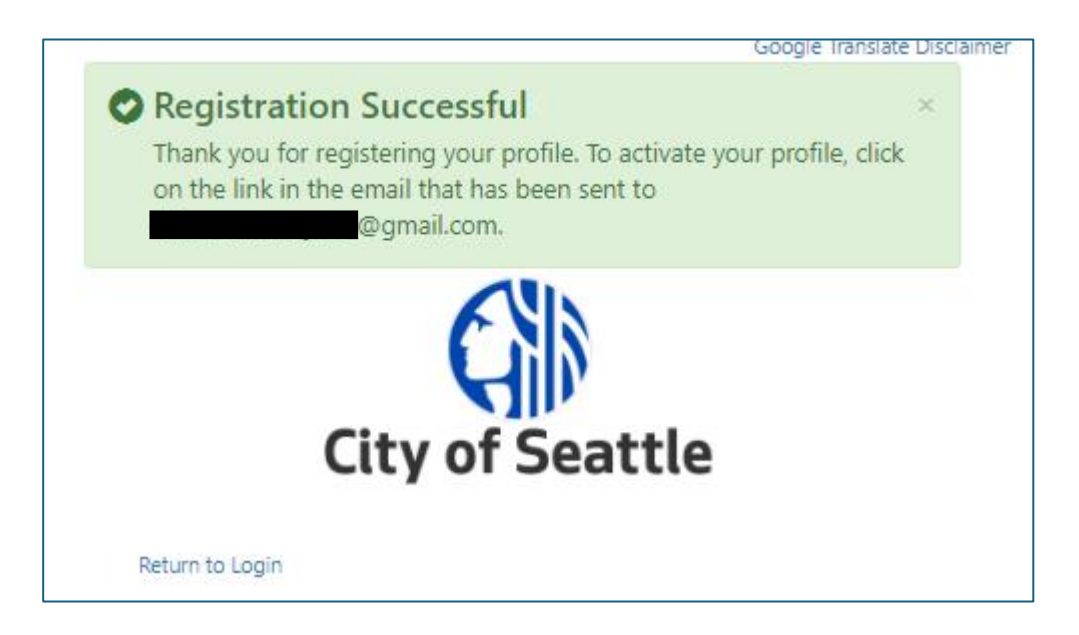

4. Check your email and click the "Activate Your Account" button (shown below).

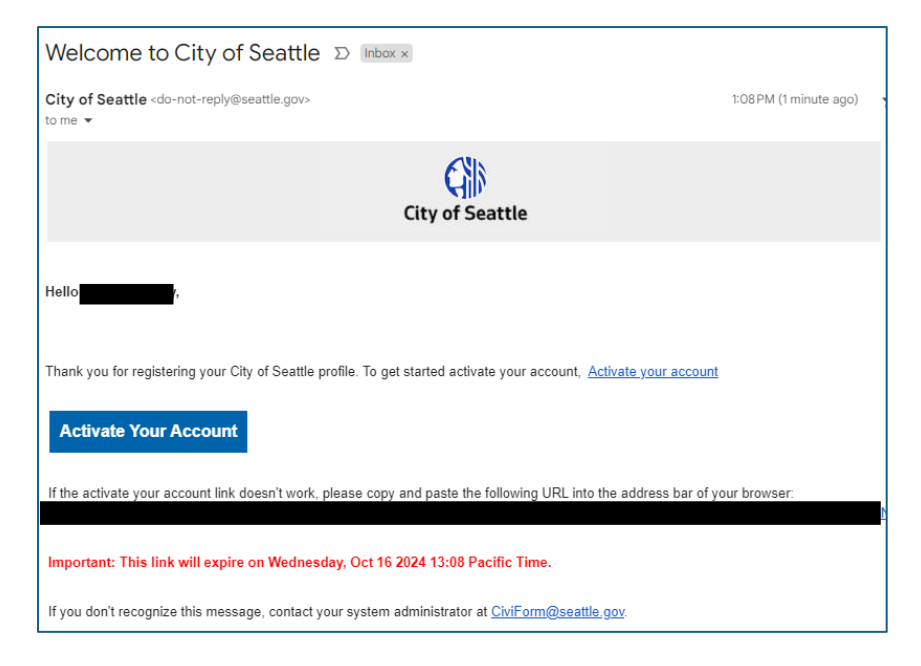

5. Proceed to the 2024 EDI RFP Application!

If you have any questions or are experiencing any issues with registering for a CiviForm account, please contact your EDI Project Manager immediately.